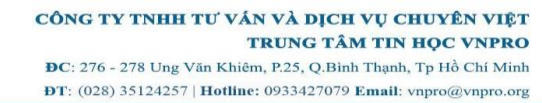

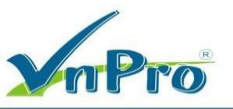

# LAB: GROUP POLICY MANAGMENT

### NỘI DUNG CHÍNH:

- 1. Ẩn Icon trên màn hình Desktop
- 2. Ån item trong control panel
- 3. Cấm đổi theme

## A. CHUẨN BỊ:

Mô hình gồm 2 máy

- + PC01: Windows Server 2016 (Domain: 23TH02.VNPRO)
- + PC02: Windows 10 (Join Domain)
- **B. THỰC HIỆN:**
- 1. Ẩn Icon trên màn hình Desktop
- **B1.** Mở Server Manager → Vào menu Tools → Group Policy Management

```
B2. Bung Forest → Domains 23TH02.VNPRO → Chuột phải vào Group Policy Objects → chọn New
```

B3. Đặt tên cho GPO ở khung name "Remove Recycle Bin" → OK

| New GPO             | ×         |
|---------------------|-----------|
| Name:               |           |
| Remove Recycle Bin  |           |
| Source Starter GPO: |           |
| (none)              | ~         |
|                     | OK Cancel |

B4. Chuột phải vào GPO vừa tạo, chọn Edit

**Đ**C: 276 - 278 Ung Văn Khiêm, P.25, Q.Binh Thạnh, Tp Hồ Chí Minh **Đ**T: (028) 35124257 | **Hotline**: 0933427079 **Email**: vnpro@vnpro.org

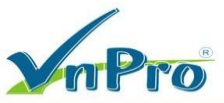

| 🗐 Remove Recycle  | Bin Enabled         | None | 10/18/2023 3:1 | Domain Admi |
|-------------------|---------------------|------|----------------|-------------|
| UnHide Control Pa | Edit                | N    | 10/17/2023 8:3 | Domain Admi |
|                   | GPO Status          | 2 de |                |             |
|                   | Back Up             |      |                |             |
|                   | Restore from Backup |      |                |             |
|                   | Import Settings     |      |                |             |
|                   | Save Report         |      |                |             |
|                   | Сору                |      |                |             |
|                   | Delete              |      |                |             |
|                   | Rename              |      |                |             |
|                   | Refresh             |      |                |             |

**B5.** Bung mục User Configuration  $\rightarrow$  Policies  $\rightarrow$  Administrative Templates  $\rightarrow$  Desktop, chuột phải vào Remove Recycle Bin icon from desktop, chọn Edit  $\rightarrow$  Enabled  $\rightarrow$  OK

| Remove Recycle I | Bin icon from desk | op                                                                                                    |                                                           |                                                     | $\times$  |
|------------------|--------------------|----------------------------------------------------------------------------------------------------|-----------------------------------------------------------|-----------------------------------------------------|-----------|
| Remove Recycle R | Bin icon from desk | Previous Setting Next Settin                                                                                                    | 9                                                         |                                                     |           |
| O Not Configured | Comment:           |                                                                                                    |                                                           |                                                     | ^         |
| Enabled          |                    |                                                                                                    |                                                           |                                                     |           |
| O Disabled       |                    |                                                                                                    |                                                           |                                                     | ~         |
|                  | Supported on:      | At least Windows Server 2003 operating systems or Windows XP                                                                                                    | Profess                                                   | sional                                              | ^         |
| Options:         |                    | Helo:                                                                                                    |                                                           |                                                     | ~         |
|                  |                    |                                                                                                    |                                                           |                                                     |           |
|                  |                    | Removes most occurrences of the Recycle Bin<br>This setting removes the Recycle Bin icon from<br>from File Explorer, from programs that use the<br>windows, and from the standard Open dialog to<br>This setting does not prevent the user from usi<br>to gain access to the contents of the Recycle Bi<br>Note: To make changes to this setting effective<br>and then log back on. | icon.<br>The de<br>File Exp<br>ox.<br>ng othe<br>in folde | sktop,<br>blorer<br>er methoer<br>er.<br>hust log o | ds<br>xff |
|                  |                    | OK Can                                                                                                    | cel                                                       | Арр                                                 | ly        |

**B6**. Quay trở lại màn hình Group Policy Management, chuột phải vào OU SaiGon, chọn Link an Existing GPO...

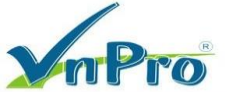

DC: 276 - 278 Ung Vän Khiêm, P.25, Q.Bình Thạnh, Tp Hồ Chí Minh
 DT: (028) 35124257 | Hotline: 0933427079 Email: vnpro@vnpro.org

| Domains             | 11                                |           | S                |           |    |
|---------------------|-----------------------------------|-----------|------------------|-----------|----|
| ✓ 1 23TH02.V        | NPRO                              | Γ         | Link Order       | GPO       | En |
| 🚽 Defau<br>> 📔 Doma | t Domain Policy<br>in Controllers | $\cong$   |                  |           |    |
| > 💼 HaNo            |                                   | _         |                  |           |    |
| > 💼 SaiGo           | Create a GD                       | 0 in this | domain and Link  | r it here |    |
| > 📑 Group           | Create a GP                       | o in this | domain, and Lini | cit nere  |    |
| > 🚔 WMH             | Link an Exist                     | ting GPQ  | ·                |           |    |
| > 🛅 Starte          | Block Inheri                      | tance     | 5                |           |    |

B7. Chọn GPO "Remove Recycle Bin" → OK

**B8.** Windows +  $R \rightarrow Nh_{ap}^{ap}$  gpupdate /force  $\rightarrow OK$ 

| 🖅 Run         |                                                                                                    | $\times$ |
|---------------|----------------------------------------------------------------------------------------------------|----------|
|               | Type the name of a program, folder, document, or Internet<br>resource, and Windows will open it for you. |          |
| <u>O</u> pen: | gpupdate /force $\checkmark$<br>This task will be created with administrative privileges.                |          |
|               | Cancel Browse                                                                                            |          |

B9. Kiểm tra: Trên PC02, log on bằng bất kì user nào đã tạo ở các lab trước và thuộc trong OU SaiGon →
 Đã thấy mất icon Recycle Bin

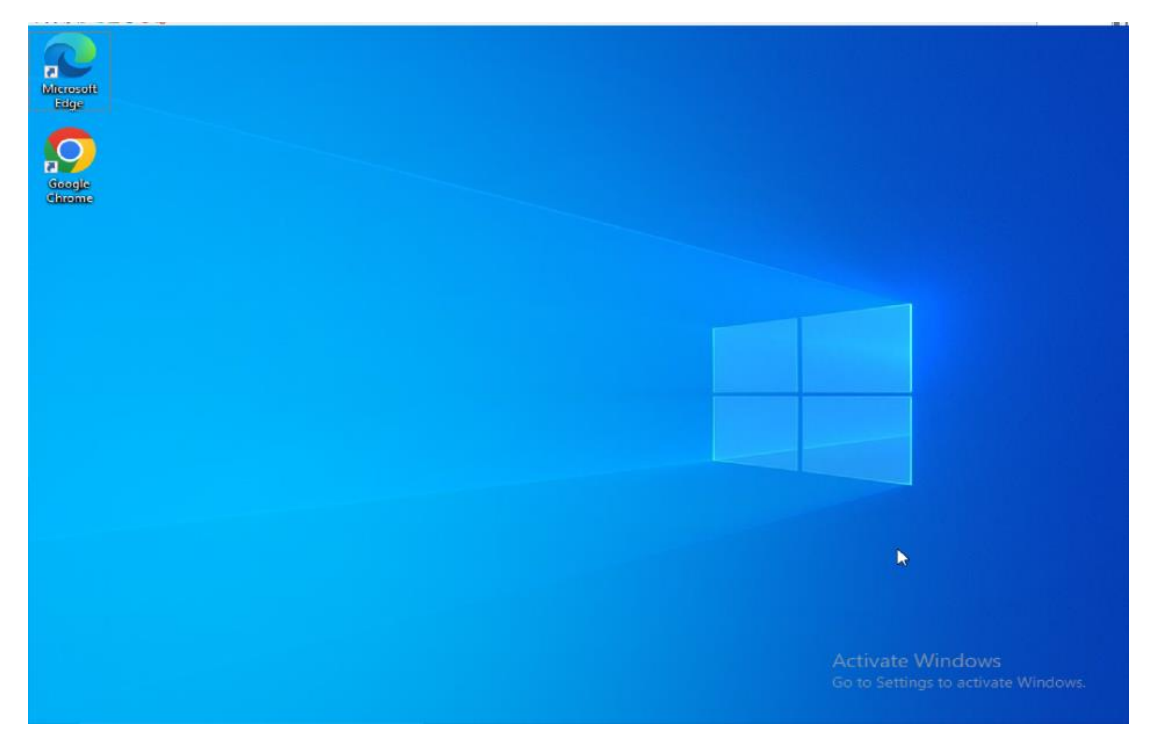

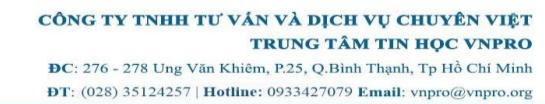

# **M**Pro

### 2. Ân item trong control panel

B1. Mở Server Manager → Vào menu Tools → Group Policy Management

B2. Bung Forest → Domains 23TH02.VNPRO → Chuột phải vào Group Policy Objects → chọn New

B3. Đặt tên cho GPO ở khung name "Hide Mouse Control Panel" → OK

B4. Chuột phải vào GPO 'Hide Mouse Control Panel' vừa tạo, chọn Edit

**B5.** Bung muc User Configuration  $\rightarrow$  Policies  $\rightarrow$  Administrative Templates  $\rightarrow$  Control Panel, chuột phải vào Hide specified Control Panel items, chọn Edit

| _ negional and cangaage options         |                 |    |
|-----------------------------------------|-----------------|----|
| Hide specified Control Panel items      |                 | NL |
| 🖹 Always open All Control Panel Items 📃 | Edit            |    |
| Prohibit access to Control Panel and    | Filter Oh       |    |
| Show only specified Control Panel ite   | Filter Options  |    |
|                                         | Re-Apply Filter |    |
|                                         | All Tasks       | >  |
|                                         | Help            |    |
|                                         |                 |    |
|                                         |                 |    |
|                                         |                 |    |

**B6**. Chọn Enabled  $\rightarrow$  Show  $\rightarrow$  Nhập value: Mouse  $\rightarrow$  OK  $\rightarrow$ OK

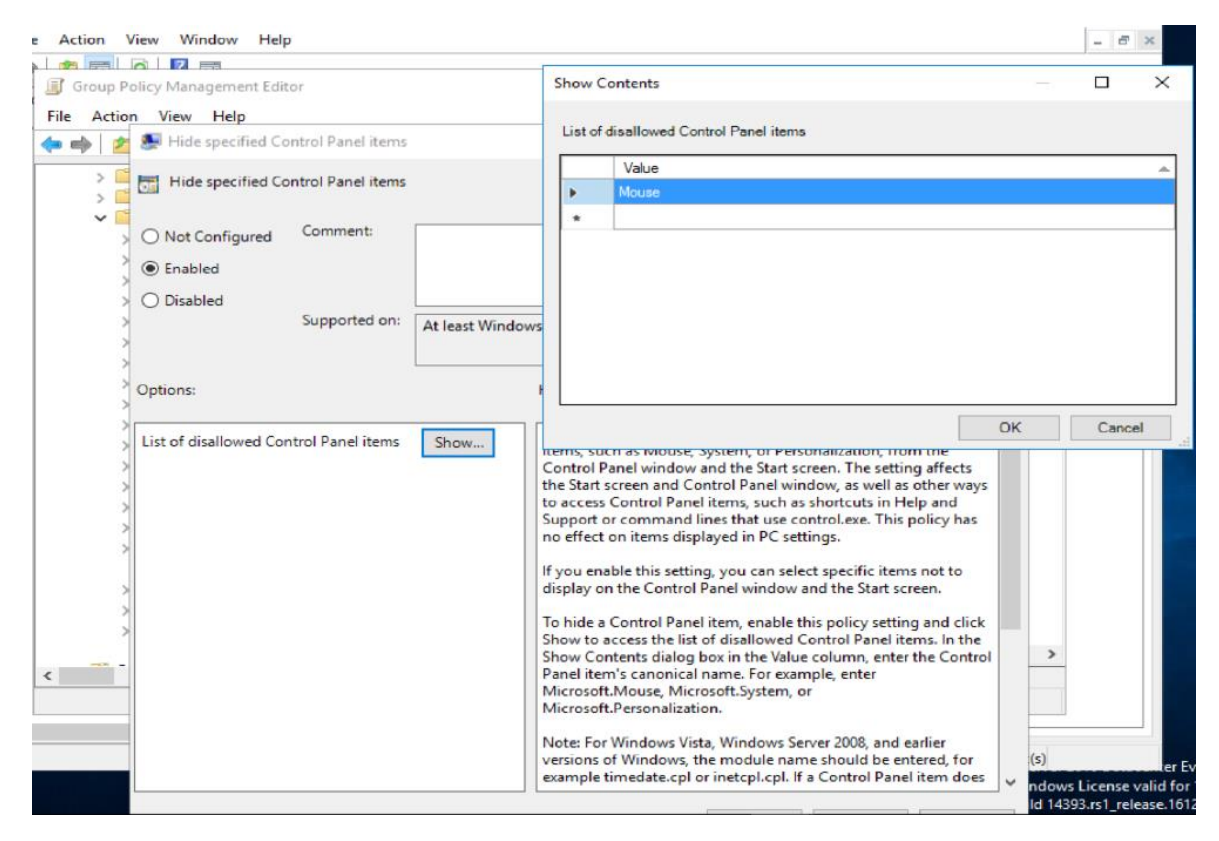

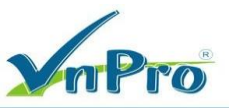

**B7**. Quay trở lại màn hình Group Policy Management, chuột phải vào OU SaiGon, chọn Link an Existing GPO...

**B8.** Chọn GPO "Hide Mouse Control Panel" → OK

**B9.** Gpupdate /force

B10. Kiểm tra: Trên PC02, log on bằng các user thuộc OU SaiGon(trừ u3&4) → Tìm Control Panel →

### Mất item Mouse

| 🖭 All Co                 | ntrol Panel Items                    |              |                          |     |                                   |   |         | – 0 ×                      |
|--------------------------|--------------------------------------|--------------|--------------------------|-----|-----------------------------------|---|---------|----------------------------|
| $\leftarrow \rightarrow$ | *                                    | Il Control I | Panel Items              |     |                                   | ~ | õ       | Search Control Panel ,0    |
| Adjus                    | t your computer's settings           |              |                          |     |                                   |   |         | View by: Large icons 🝷     |
| -                        | Administrative Tools                 |              | AutoPlay                 | 3   | Backup and Restore<br>(Windows 7) |   | 23      | BitLocker Drive Encryption |
| 2                        | Color Management                     |              | Credential Manager       | P   | Date and Time                     |   | 6       | Default Programs           |
|                          | Device Manager                       |              | Devices and Printers     | 3   | Ease of Access Center             |   | -       | File Explorer Options      |
| 0                        | File History                         | A            | Fonts                    | P   | Indexing Options                  |   |         | Internet Options           |
|                          | Java (32-bit)                        | ~            | Keyboard                 | tt. | Network and Sharing<br>Center     |   | 3       | Phone and Modem            |
| 1                        | Power Options                        | à            | Programs and Features    | P   | Recovery                          |   | P       | Region                     |
| -                        | RemoteApp and Desktop<br>Connections | p            | Security and Maintenance | ۲   | Sound                             |   | Ş       | Speech Recognition         |
|                          | Storage Spaces                       | 0            | Sync Center              |     | System                            |   | \$.<br> | Taskbar and Navigation     |
|                          | Troubleshooting                      | 88           | User Accounts            | 1   | Windows Defender<br>Firewall      |   | 0       | Work Folders               |

#### 3. Thay đổi theme

- **B1.** Mở Server Manager → Vào menu Tools → Group Policy Management
- B2. Bung Forest → Domains 23TH02.VNPRO → Chuột phải vào Group Policy Objects → chọn New
- B3. Đặt tên cho GPO ở khung name "Block Theme" → OK
- B4. Chuột phải vào GPO 'Block Theme' vừa tạo, chọn Edit

**B5.** Bung mục User Configuration  $\rightarrow$  Policies  $\rightarrow$  Administrative Templates  $\rightarrow$  Control Panel  $\rightarrow$  Personalization, chuột phải vào Prevent changing theme, chọn Edit

DC: 276 - 278 Ung Văn Khiêm, P.25, Q.Bình Thạnh, Tp Hồ Chí Minh DT: (028) 35124257 | Hotline: 0933427079 Email: vnpro@vnpro.org

| V Pro |  |
|-------|--|
|       |  |

| • 🔊        | Gr  | oup Policy Management                                                                                                    |                                                                                                    | _                                                                                                    |                                                                                                    | (                                              |   |
|------------|-----|----------------------------------------------------------------------------------------------------|----------------------------------------------------------------------------------------------------|----------------------------------------------------------------------------------------------------|----------------------------------------------------------------------------------------------------|------------------------------------------------|---|
| <u>_</u> F | ile | Action View Window Help                                                                                                    |                                                                                                    |                                                                                                    | - 8                                                                                                    | ×                                              |   |
| <b>(</b>   |     | Group Policy Management Editor                                                                                                    | 🐓 Prevent changing theme                                                                                                    |                                                                                                    |                                                                                                    |                                                | × |
| ~ 4        | 2   | File Action View Help                                                                                                    | Prevent changing theme Previous Setting                                                                                                    | Next Setting                                                                                                    | I                                                                                                    |                                                |   |
|            | >   | Software Settings     Windows Settings     Administrative Te     Control Panel     Add or Ren     Display     Personaliz     Printers     Programs     Regional a     Desktop     Microsoft Acc     Microsoft Acc     Microsoft Chri     Microsoft Orfi     Microsoft Orfi     Microsoft Out     Microsoft Pub     Microsoft Pub     Microsoft Visi     Microsoft Visi     Micros | Not Configured Comment:     Enabled     Disabled     Supported on:     At least Windows Server 2003 operating systems or      Help:     This setting disables the theme ga     Control Panel.     If you enable this setting, users ca     Elements of a theme such as the c     sounds, and screen saver can still     set to turn them off).     If you enable this setting bu     the "load a specific theme" setting bu     the "load a specific theme" settin | Windows XP P<br>allery in the Per<br>innot change o<br>desktop backg<br>be changed (u<br>: this setting, th<br>it do not specia<br>g, the theme d<br>or the system d | rofessiona<br>rsonalizatio<br>or save a th<br>round, cole<br>nless polic<br>nless polic<br>nless polic<br>tere is no ef<br>sy a theme<br>efaults to<br>efaults. | I<br>eme.<br>or,<br>ies are<br>ffect.<br>using |   |
| <          | L   | >                                                                                                    |                                                                                                    |                                                                                                    |                                                                                                    |                                                | ~ |
|            |     |                                                                                                    | ОК                                                                                                    | Canc                                                                                                    | el                                                                                                    |                                                | · |

**B6**. Chọn Enabled  $\rightarrow$  OK  $\rightarrow$  Đóng cửa sổ GP Management Editor

**B7**. Quay trở lại màn hình Group Policy Management, chuột phải vào OU SaiGon, chọn Link an Existing GPO...

B8. Chọn GPO "Block Theme" → OK

**B9.** Gpupdate /force

B10. Kiểm tra: Trên PC02, log on bằng các user thuộc OU SaiGon

|                  | Settings             |                                                                     | - | × |
|------------------|----------------------|---------------------------------------------------------------------|---|---|
| Miteros<br>Exige | ගි Home              | Themes                                                              |   |   |
| C                | Find a setting $ ho$ | *Some of these settings are hidden or managed by your organization. |   |   |
| Cincip<br>Cincip | Personalization      | Current theme: Custom                                               |   |   |
|                  | Es Background        |                                                                     |   |   |
|                  | Colors               | 6                                                                   |   |   |
|                  | G Lock screen        |                                                                     |   |   |
|                  | පුරී Themes          | Aa                                                                  |   |   |
|                  | A Fonts              |                                                                     |   |   |
|                  | 🗃 Start              | Background<br>Harmony                                               |   |   |
|                  | 🖾 Taskbar            | (1)) Sounds<br>Windows Default Windows Default                      |   |   |
|                  |                      | Save theme                                                          |   |   |
|                  |                      |                                                                     |   |   |
|                  |                      | Change theme                                                        |   |   |
|                  |                      | Get more themes in Microsoft Store                                  |   |   |

Website: www.vnpro.vn | Forum: www.vnpro.org | Video: https://www.youtube.com/@vnpro149